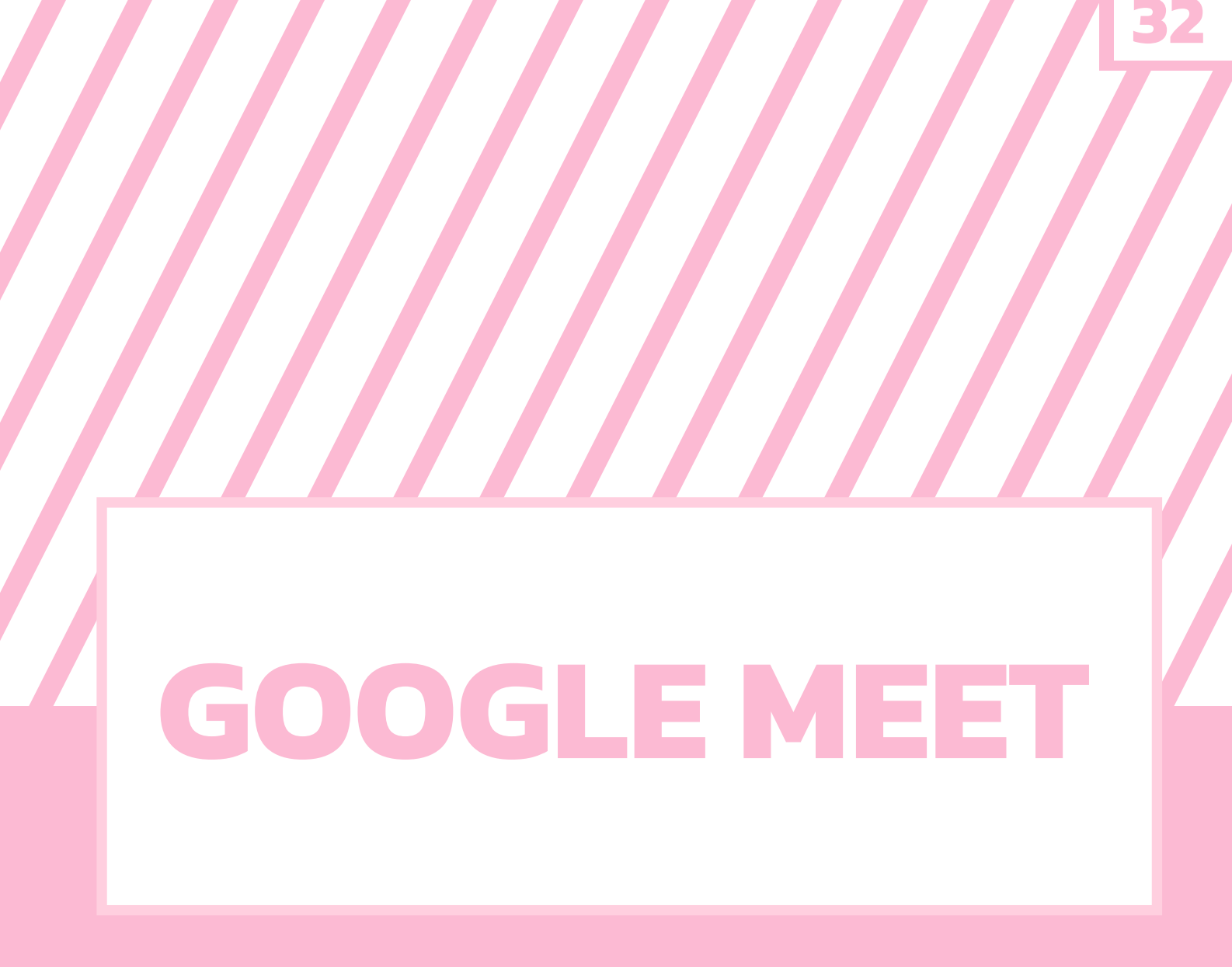

# ี เว็บไซต์สำหรับ การสอนออนไลน์

# หมวดที่ 1

# สารบัญ

#### I. WHAT IS GOOGLE MEET ?

| 11. 3 | วิธีเข้าใช้ GOOGLE MEET                                   | 36 |
|-------|-----------------------------------------------------------|----|
|       | 1. เราสามารถเปิด Google Meet ผ่านหน้าแรกของ Google ได้เลย | 36 |
|       | 2. เราสามารถเปิดการประชุมได้เองเลย                        | 37 |
|       | 3. เราจะพบหน้าแรกของโปรแกรมโดยเริ่มการประชุมได้เลย        | 37 |
|       |                                                           |    |
|       | มือโปรในโปรแกรม GOOGLE MEET ต้องรู้อะไรบ้าง               | 38 |
|       | PART 1 : Google meet การใช้งานเบื้องต้นและเครื่องมือ      | 38 |
|       | เริ่มต้นการประชุมและรู้จักเครื่องมือ                      | 39 |
|       | หน้าจอหลัก กล้อง และไมโครโฟน                              | 39 |
|       | การเพิ่มผู้เข้าร่วมประชุม                                 | 40 |
|       | รายละเอียดของการประชุม                                    | 40 |
|       | ผู้เข้าร่วมการประชุมและกล่องข้อความ                       | 40 |
|       | การนำเสนอหน้าจอ                                           | 41 |
|       | วิธีการตั้งค่าของการประชุมและส่วนเสริม                    | 42 |

# สารบัญ

| 47 |                                                                |
|----|----------------------------------------------------------------|
| 47 | _                                                              |
| 47 |                                                                |
| 47 |                                                                |
| 48 |                                                                |
| 48 |                                                                |
| 49 |                                                                |
| 49 |                                                                |
| 50 |                                                                |
| 50 |                                                                |
| 51 |                                                                |
| 51 |                                                                |
|    | 47<br>47<br>47<br>48<br>48<br>49<br>49<br>50<br>50<br>51<br>51 |

34

# **GOOGLE MEET**

## เว็บไซต์สำหรับการสอนออนไลน์

# WHAT IS GOOGLE MEET ?

เราอยู่ในยุคที่เทคโนโลยีมีการพัฒนาอย่างก้าวกระโดด การติดต่อสื่อสาร การเชื่อมต่อต่าง ๆ สามารถ ทำได้อย่างง่ายดาย ทำให้โลกที่กว้างใหญ่ดูเล็กลงทันที การเรียนรู้ไม่จำเป็นต้องเรียนในห้องเรียนหรือในห้องสมุด เพราะความรู้สามารถหาได้บนอินเทอร์เน็ตและสามารถค้นคว้าได้ฟรี โดยในปี 2020 นั้นได้มีการแพร่ระบาด ของไวรัสโควิด 19 ที่ทำให้โลกสะเทือนว่าการใช้ชีวิตในยุคที่มีเทคโนโลยีก้าวหน้าและทันสมัยนั้นยังไม่สามารถ หยุดยั้งการแพร่ระบาดของไวรัสโควิด 19 ได้ การแพร่ระบาดนี้เองทำให้โลกต้องหยุดชะงัก นักเรียนต้องหยุด เรียนอยู่ที่บ้าน คนทำงานต้องตกงานหรือทำงานที่บ้าน เศรษฐกิจหยุดนิ่งและการเติบโตลดลง การท่องเที่ยว ไม่สามารถเดินทางได้ดั่งใจ ซึ่งเราต้องปรับตัวให้เข้ากับสถานการณ์เพราะเวลายังคงเดินหน้า เราจึงต้องปรับ วิธีการเรียนการสอนรวมถึงการพบเจอกันให้มีการเว้นระยะห่างเพื่อลดการแพร่เชื้อ การสื่อสารทางออนไลน์ คงเป็นวิธีที่สามารถลดการแพร่เชื้อและยังสื่อสารได้ทุกที่ทุกเวลาได้อีกด้วย ถ้าเรามองเทคโนโลยีที่ใกล้และ คิดว่าทุกคนคงรู้จักกันดีคือโปรแกรมเว็บเบราว์เซอร์ Google ทุกคนต่างรู้ว่าเป็นเว็บเบราว์เซอร์ที่มีความนิยมสูง และเข้าถึงง่าย โดย Google ได้ออกผลิตภัณฑ์ Hangouts Meet เป็นโปรแกรมจัดประชุมออนไลน์ที่ช่วยใน การทำงานร่วมกัน โดยภายหลังได้ถูกเปลี่ยนชื่อเป็น Google meet จำเป็นต้องสมัคร Gmail ก็สามารถใช้งาน ได้ปกติและเพื่อให้มีประสิทธิภาพเราสามารถใช้ Google meet ได้อย่างมีประสิทธิภาพสูงสุด

# เข้าใช้ GOOGLE MEET ได้อย่างไรบ้างนะ

เราสามารถเปิดใช้งาน Google meet ได้โดยคุณสามารถทำตามขั้นตอนที่เราได้แสดงภาพตัวอย่าง และ ยังสามารถทำตามขั้นตอนได้อย่างง่ายดายไม่ยุ่งยาก ขอแค่เพียงมี Gmail ก็สามารถเปิดใช้งานการเปิด เพื่อประชุมออนไลน์ เรียนออนไลน์หรือจะเป็นการพูดคุยปกติก็สามารถทำขึ้นได้เพราะสามารถใช้งานได้ฟรี

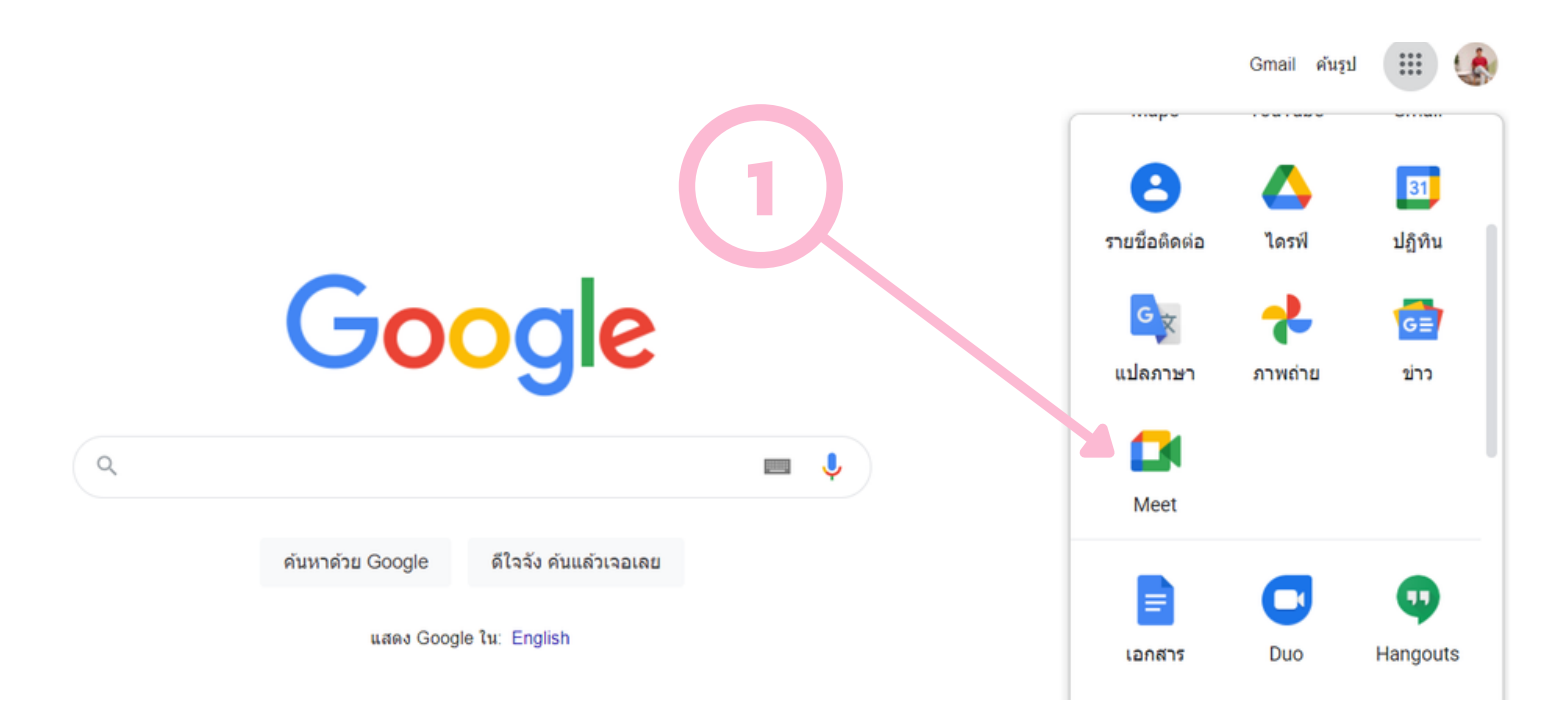

#### 1. เราสามารถเปิด GOOGLE MEET ผ่านหน้าแรกของ GOOGLE ได้เลย

โดยเราต้องกดปุ่มมุมขวาบนจะค้นพบโปรแกรมที่เขียนว่า Meet โดยเราต้องล็อกอินอีเมลของเราก่อน จึงจะสามารถใช้งานได้ปกติ ซึ่งไม่ต้องโหลดโปรแกรมลงบนเครื่องคอมพิวเตอร์ โดยโปรแกรมจะเปิดผ่าน โปรแกรมค้นหาเว็บเบราว์เซอร์ต่าง ๆ ได้เองอัตโนมัติ

#### 2. เราสามารถเปิดการประชุมได้เองเลยและยัง ้สามารถเข้าร่วมการประชุมของผู้อื่นได้อีกด้วย

# การประชุมทางวิดีโอแบบ พรีเมียม ตอนนี้ใช้งานได้ฟรี สำหรับทุกคน

📰 ป้อนรหัสการประชุม

่ ∟เริ่มการประชุม

เราได้ปรับปรงและออกแบบบริการที่เคยสร้างไว้เพื่อการประชมทางธุรกิจที่ ปลอดภัยขึ้นมาใหม่ ผลลัพธ์ที่ได้ก็คือ Google Meet ซึ่งเป็นบริการขึ้นกคน เข้าถึงได้โดยไม่มีค่าใช้จ่าย

เราสามารถเริ่มการประชุมได้ด้วยตนเองหรือเราสามารถเข้าร่วมประชุมกับผู้ที่จัดประชุมในโปรแกรม Google Meet ได้อีกด้วย โดยเราสามารถวางแผนการประชุมล่วงหน้าได้ แต่เราจะเลือกการเปิดประชุมทันที

เข้าร่วม

## 3. เราจะพบหน้าแรกของโปรแกรมโดยเริ่ม การประชุมได้เลย

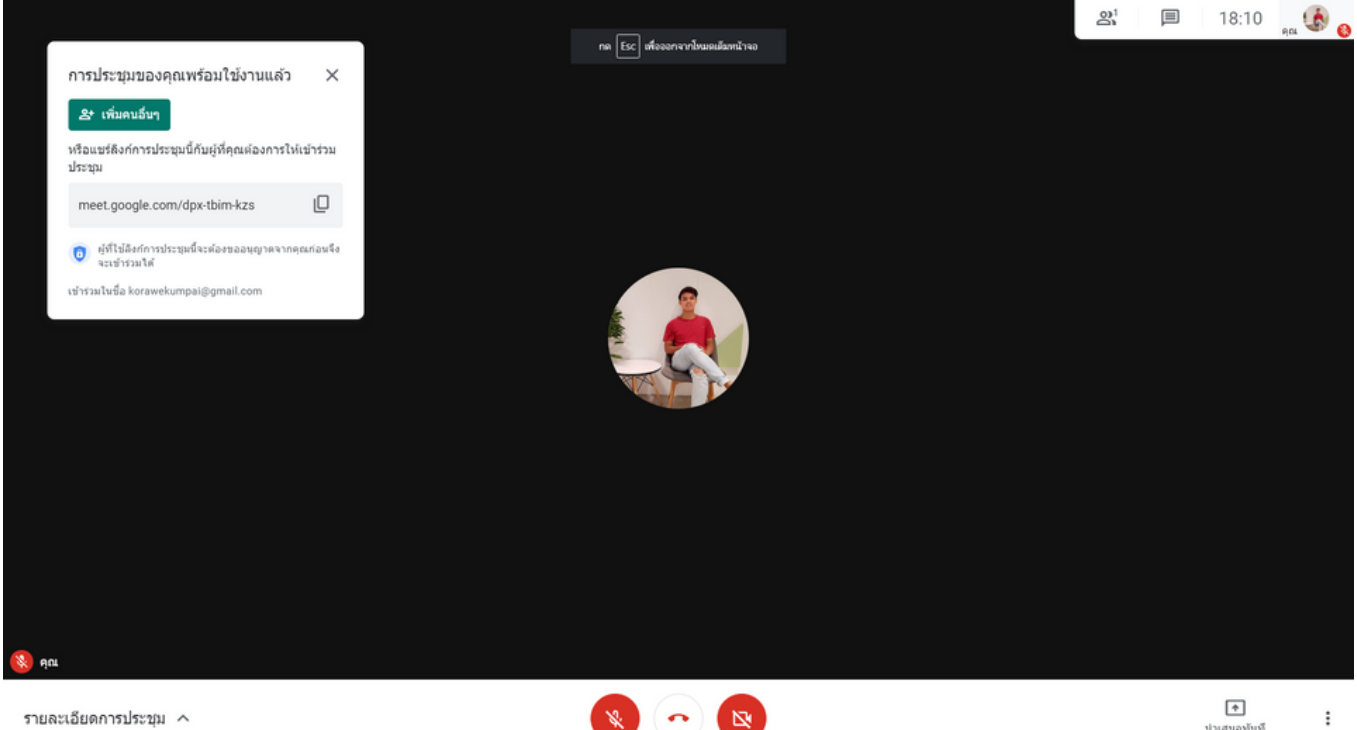

# มือโปรในโปรแกรม GOOGLE MEET ต้องรู้อะไรบ้าง

การเป็นผู้จัดประชุมหรือเป็นผู้เข้าร่วม เราควรที่จะรู้จักเครื่องมือหรือวิธีการใช้เครื่องมือต่าง ๆ เพื่อสามารถใช้งานโปรแกรมให้มีประสิทธิภาพสูงสุด ซึ่งโปรแกรม Google meet ไม่ได้มีความซับซ้อนหรือ ใช้ยาก เครื่องมือสามารถเดาได้ว่าเครื่องมือต่าง ๆ ทำงานอย่างไรเพียงแค่ดูหน้าตา ลักษณะหรือคำอธิบาย ก็สามารถมองเห็นการทำงานของเครื่องมือ เรามาลองดูเครื่องมือในโปรแกรมกันดีกว่าว่าสามารถทำอะไรได้บ้าง เพื่อให้เราเป็นผู้จัดประชุมและผู้เข้าร่วมประชุมได้อย่างมีประสิทธิภาพ โดยเราจะแบ่งส่วนแรกสำหรับภายใน โปรแกรม Google meet และส่วนหลังจะเป็นเสริมให้เราสามารถใช้ Google meet ได้สะดวกมากขึ้น

# PART 1 : GOOGLE MEET การใช้งานเบื้องต้นและเครื่องมือ

#### การประชุมทางวิดีโอแบบ พรีเมียม ตอนนี้ใช้งานได้ฟรี สำหรับทุกคน

เราได้ออกแบบบริการที่เราสร้างขึ้นมาสำหรับการประชุมทางธุรกิจที่ ปลอดภัยอย่าง Google Meet ให้เป็นบริการที่ไบ่บี<sub>้</sub>ป่าให้จ่ายและใช้ งานได้สำหรับทุกคน

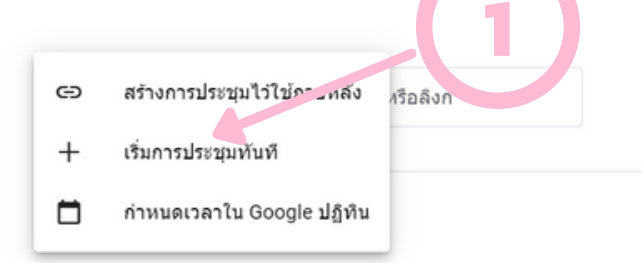

#### การเปิดประชุมทันที

เราต้องกดเริ่มการประชุมเพื่อจัดประชุม หรือการพูดคุยก็ได้ สามารถใช้ฟรีและสามารถ กำหนดเวลาการประชุมล่วงหน้าได้อีกด้วย เพื่อวางแผนการประชุมได้เพิ่มตามความสะดวก 38

# ้เริ่มต้นการประชุมและรู้จักเครื่องมือ

หน้าจอหลัก สำหรับดูการแสดงผลของหน้าจอการนำเสนอหรือหน้าจอภาพผู้เข้าร่วมการประชุม โดยจะแบ่งออกเป็น 6 ส่วนเพื่อให้เข้าใจเครื่องมือได้มากขึ้น

- 1. หน้าจอหลัก กล้องและไมโครโฟน
- 2. การเพิ่มผู้เข้าร่วมประชุม
- 3. รายละเอียดของการประชุม
- 4. ผู้เข้าร่วมการประชุมและกล่องข้อความ
- 5. การนำเสนอหน้าจอ
- 6. วิธีการตั้งค่าของการประชุม

#### หน้าจอหลัก กล้องและไมโครโฟน

เป็นหน้าจอแรกสำหรับการประชุมสามารถเห็นผู้เข้าร่วมประชุมหรือเห็นสิ่งที่นำเสนอได้ โดยสามารถ ควบคุมไมค์และกล้องของเราได้ว่าจะปิดใช้งานหรือเปิดใช้งาน

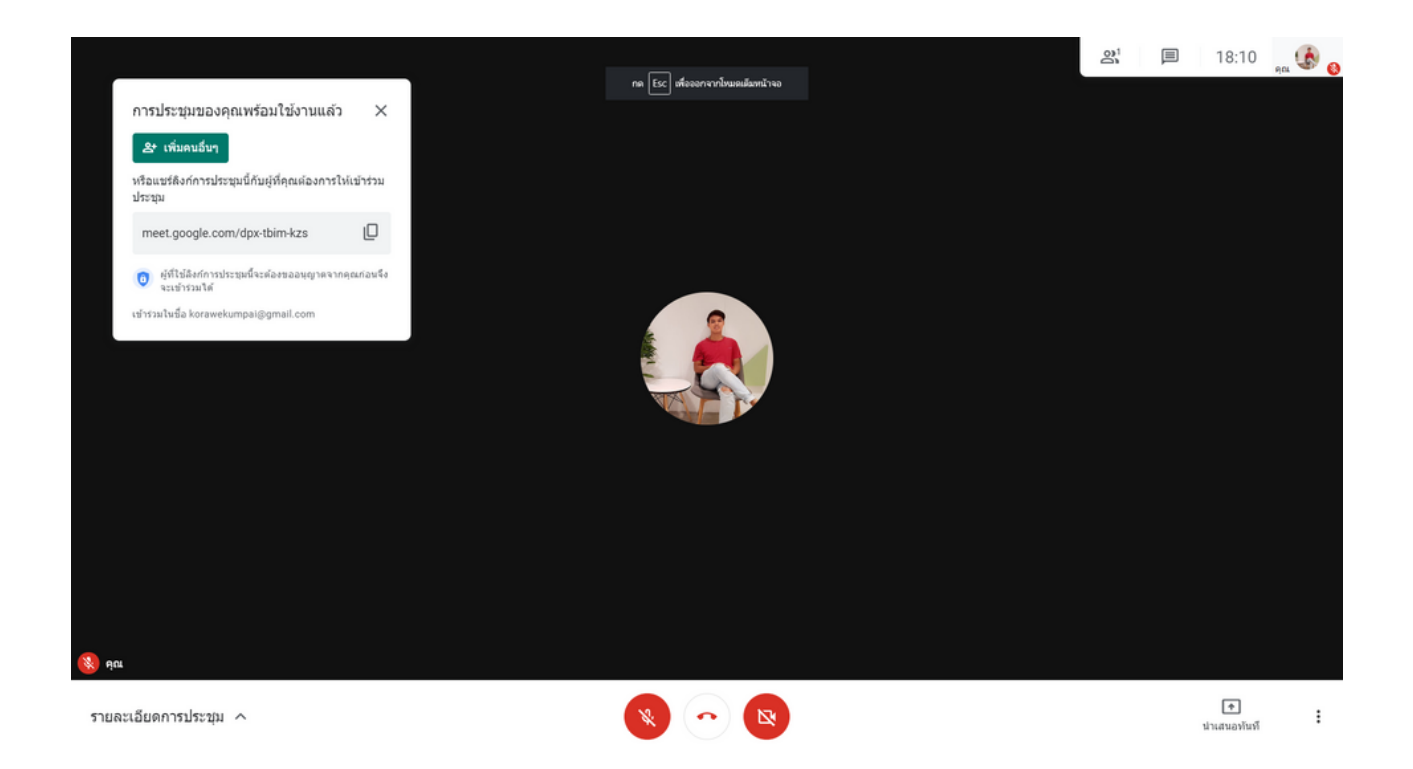

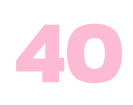

#### การประชุมของคุณพร้อมใช้งานแล้ว

#### **완** เพิ่มคนอื่นๆ

หรือแชร์ลิงก์การประชุมนี้กับผู้ที่คุณต้องการให้เข้าร่วม ประชุม

meet.google.com/gxf-aheg-zrd

## การเพิ่มผู้เข้าร่วมประชุม

เราสามารถเพิ่มผู้เข้าร่วมการประชุมได้ด้วย การคัดลอกลิงก์หรือสามารถเพิ่มอีเมลของผู้เข้าร่วม ประชุมได้ เพื่อเพิ่มความสะดวกในการเข้าถึงของ ผู้เข้าร่วมประชุมและผู้จัดประชุม

#### รายละเอียดของการประชุม

รายละเอียดเอกสารที่เราสามารถโพสต์เอกสาร และแนบไฟล์ให้ผู้เข้าร่วมประชุมได้

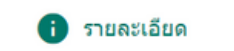

(0) ไฟล์แนบ

#### ข้อมูลการเข้าร่วม

https://meet.google.com/gxf-aheg-zrd

🏮 คัดลอกข้อมูลการเข้าร่วม

## ผู้เข้าร่วมการประชุมและกล่องข้อความ

х

lО

เราสามารถเพิ่มผู้เข้าร่วมการประชุมได้ด้วยการคัดลอกลิงก์หรือสามารถเพิ่มอีเมลของผู้เข้าร่วมประชุมได้ เพื่อเพิ่มความสะดวกในการเข้าถึงของผู้เข้าร่วมประชุมและผู้จัดประชุม

| รายละเอียดการประชุม      |       | × | รายละเอียดการประชุม |       | × |
|--------------------------|-------|---|---------------------|-------|---|
| <b>ใ</b> บุคคล (1)       | 🗐 แชท |   | 🕰 บุคคล (1)         | 📕 แชท |   |
| <b>&amp;+</b> เพิ่มบุคคล |       |   | ส่งข้อความถึงทุกคน  |       |   |

#### นำเสนอ

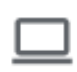

ทั้งหน้าจอ

#### การนำเสนอหน้าจอ

เราสามารถเปิดหน้าจองานนำเสนอของเราหรือ หน้าจอให้ผู้เข้าร่วมดูร่วมกันได้พร้อม ๆ กัน

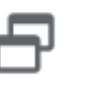

หน้าต่าง

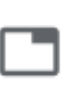

**แท็บ** เหมาะสำหรับวิดีโอและภาพเคลื่อนไหว

# วิธีการตั้งค่าการประชุมและส่วนเสริม

| $\rho$   | ไวท์บอร์ด |
|----------|-----------|
| <u>~</u> | เปิด Jam  |

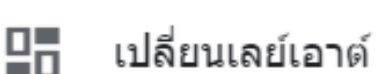

- [] เต็มหน้าจอ

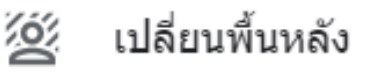

- 🖻 เปิดคำบรรยาย
- 🕒 รายงานปัญหา
- รายงานการละเมิด
- 🛞 การแก้ปัญหาและความช่วยเหลือ
- 😥 การตั้งค่า

#### ไวท์บอร์ด

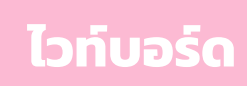

เริ่มไวท์บอร์ดใหม่

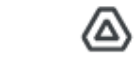

เลือกจากไดรฟ

ระบบจะส่งลิงก์ไปยัง Jam ให้กับผู้เข้าร่วมประชุมคนอื่นๆ

# เปลี่ยนเลย์เอาต์

สำหรับการแสดงหน้าจอของผู้เข้าร่วมที่จะได้เห็นหน้าตาพร้อมกันทุกคนได้

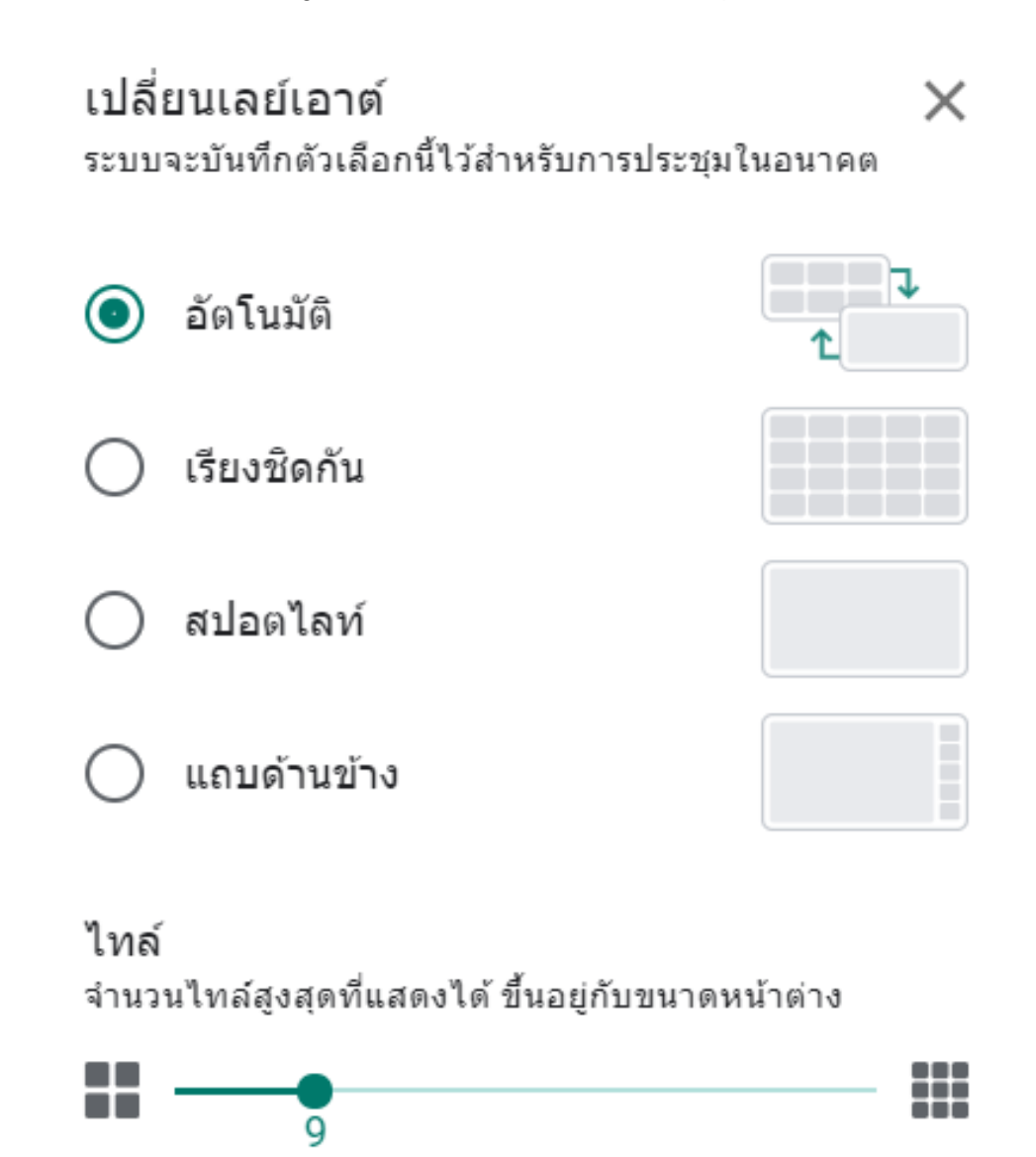

สำหรับเขียนหรือวาดภาพผังความคิดต่าง ๆ ให้ผู้เข้าร่วมได้เห็นภาพมากขึ้น

## เต็มหน้าจอ

#### สำหรับการปรับหน้าจอแสดงผลเต็มหน้าจอโดยตัดแถบข้างล่างและข้างบนออก

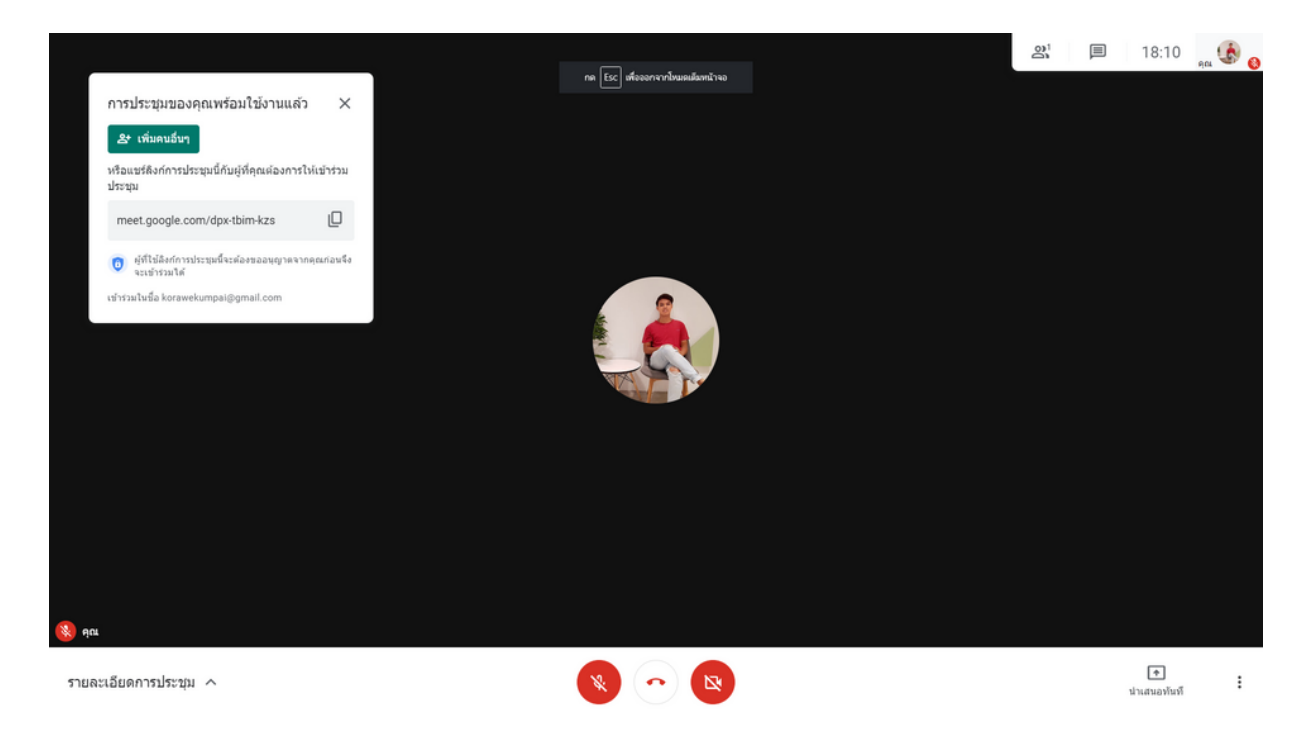

# เปลี่ยนพื้นหลัง

สำหรับเราที่เปิดกล้องสามารถเปลี่ยนพื้นหลังของกล้องให้มีความน่าสนใจ

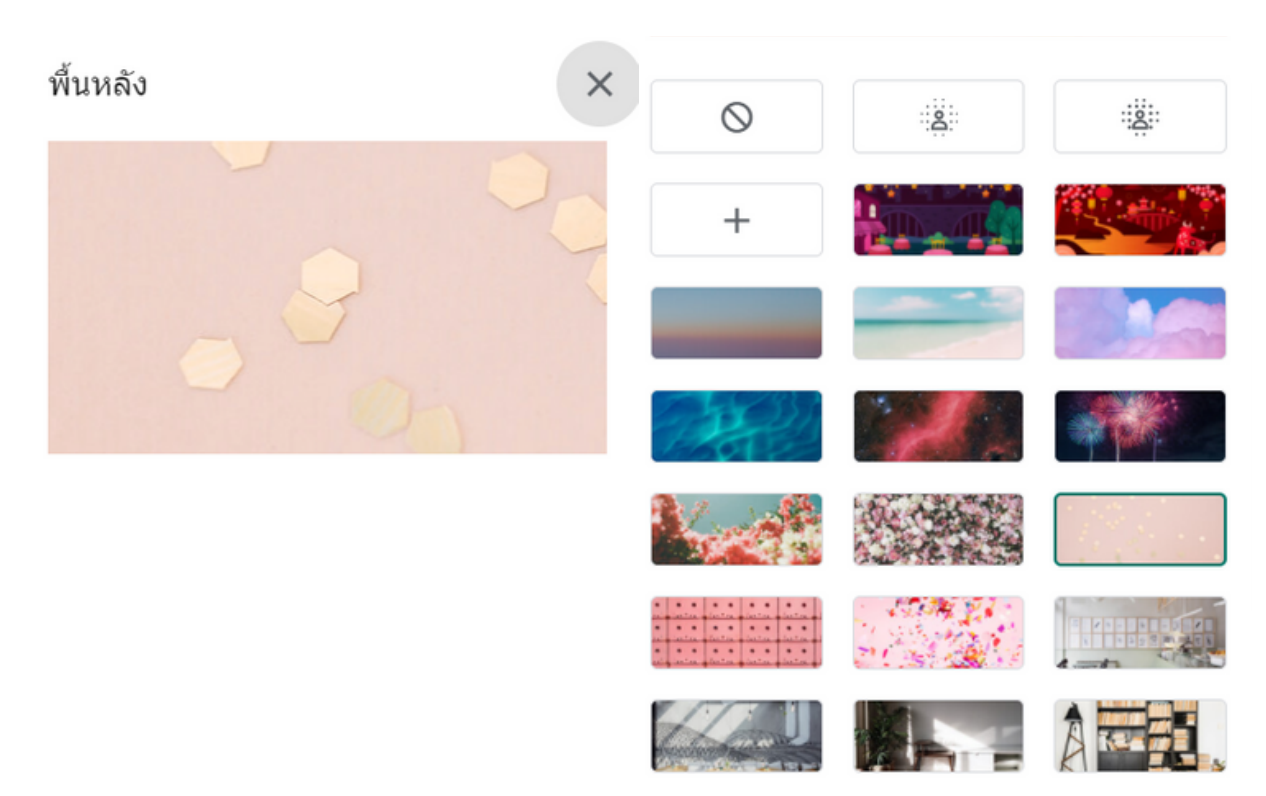

#### เปิดคำบรรยาย

ผู้ฟังสามารถเปิดฟังก์ชันเปิดคำบรรยายเพื่อให้เหมือนกับมี Subtitle ได้อัตโนมัติ ซึ่งจะทำได้โดยถ้าเรา เปิดฟังก์ชันเปิดคำบรรยายและสามารถปิดได้เช่นกัน แต่ฟังก์ชันสามารถใช้งานกับภาษาอังกฤษเท่านั้น ไม่สามารถใช้งานกับภาษาไทยได้

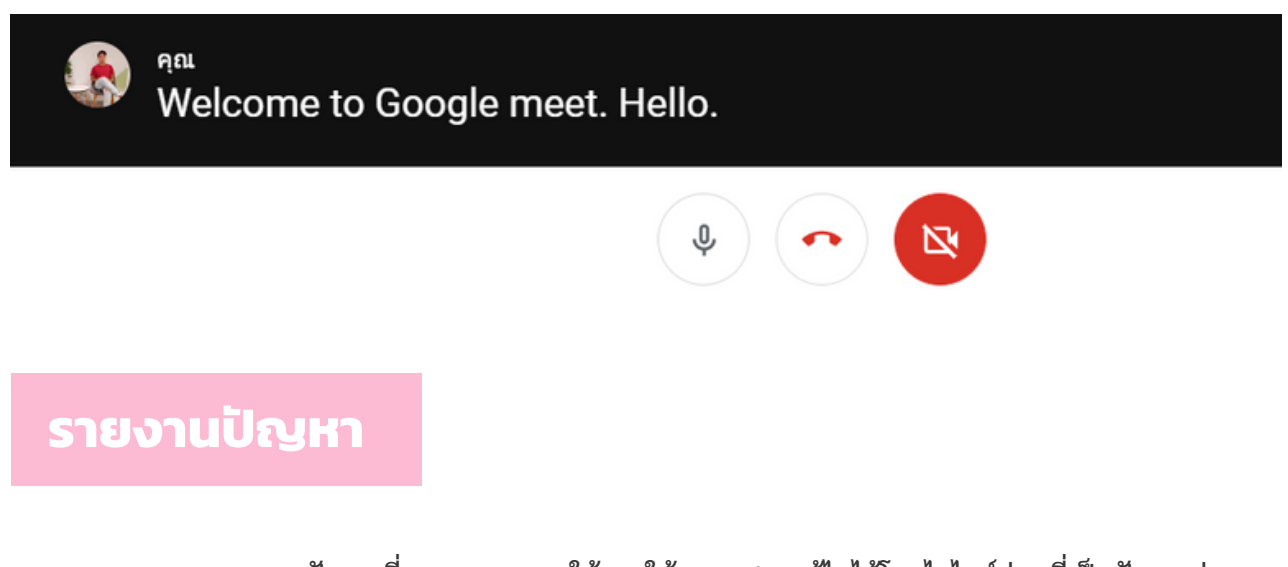

เราสามารถรายงานปัญหาที่เราพบจากการใช้งานให้ Google แก้ไขได้โดยไฮไลต์ส่วนที่เป็นปัญหาต่าง ๆ ด้านเทคนิคที่เราต้องการให้มีการแก้ไขเพื่อให้มีความสะดวกมากขึ้น

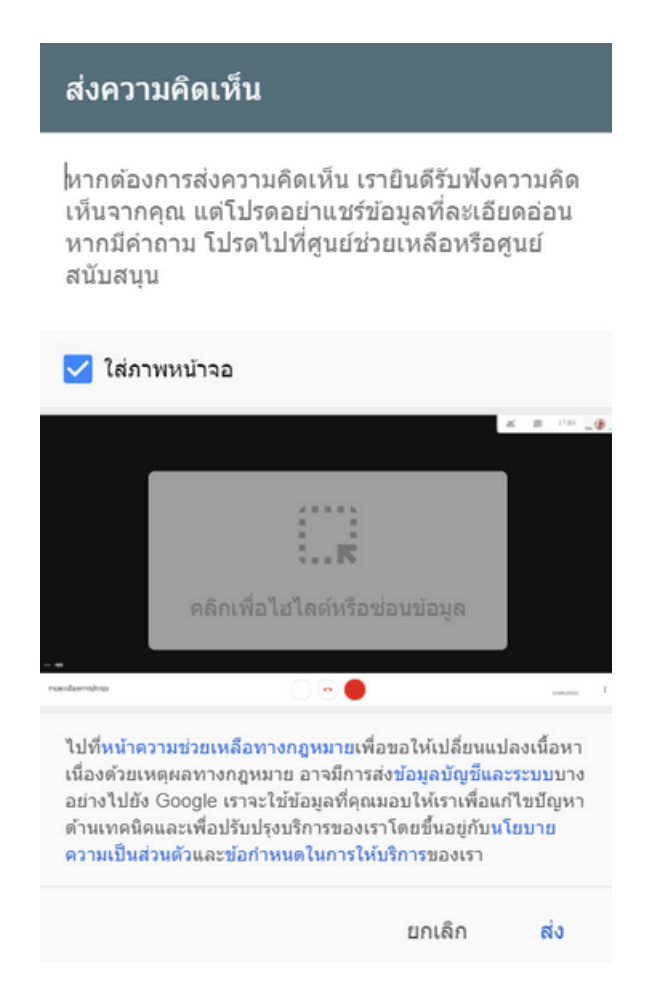

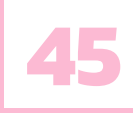

#### รายงานการละเมิด

ระบบจะรายงานว่าสายนี้มีการล่วงละเมิด การคลิก "รายงาน" จะเป็นการส่งข้อมูลระบบจากเซสชันนี้ไปให้ Google ตรวจ สอบ

ประเภทการละเมิด\*

ชื่อเต็มของผู้ละเมิด\*

ใช้เครื่องหมายจุลภาคคั่นระหว่างชื่อ หากมีหลายคน

อธิบายปัญหา\*

รายงานการละเมิด

เป็นการส่งปัญหาที่มีการละเมิดต่าง ๆ เช่น เนื้อหาไม่เหมาะสม เนื้อหาเกี่ยวกับเรื่องเพศ เราใช้สำหรับรายงานบุคคลที่มีพฤติกรรมดังกล่าว เพื่อแยกคนที่มีพฤติกรรมนั้นออกจากการประชุม เพื่อให้การประชุมราบรื่น

0/1000

#### การแก้ไขปัญหาและความช่วยเหลือ

เป็นการเปิดดูปัญหาที่อาจจะเกิดขึ้นได้ระหว่างการประชุม โดย Google Meet จะวิเคราะห์ข้อมูล ทางด้านความเสถียรของอินเทอร์เน็ต ปริมาณงานของระบบคอมพิวเตอร์ ทำให้เราสามารถรู้ถึงปัญหา และสามารถแก้ไขได้ถูก

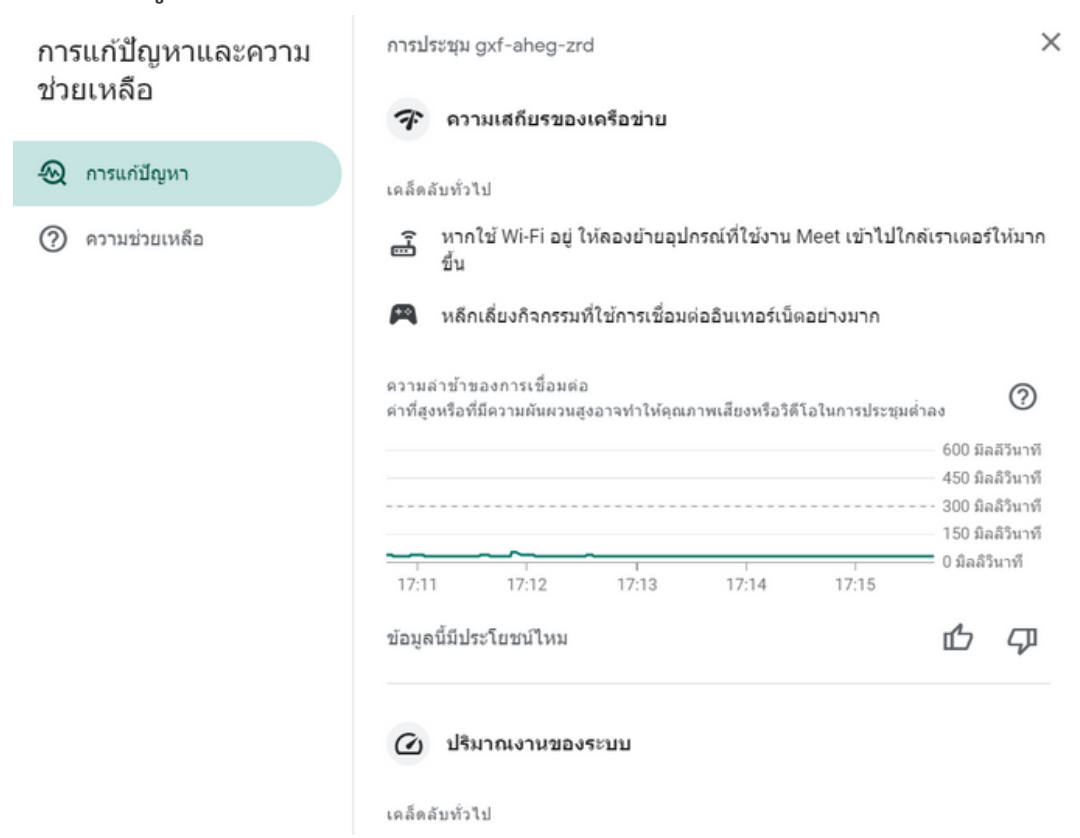

# การตั้งค่าเสียงและวีดีโอ

เป็นการตั้งค่าความคมชัดและความละเอียดของวิดีโอให้เหมาะสม รวมถึงตั้งค่ากล้อง ไมค์ ว่าสามารถใช้ ไมค์หรือกล้องตัวไหนจึงจะเหมาะสมกับอุปกรณ์ มีความหลากหลายในการเชื่อมต่อของอุปกรณ์คอมพิวเตอร์

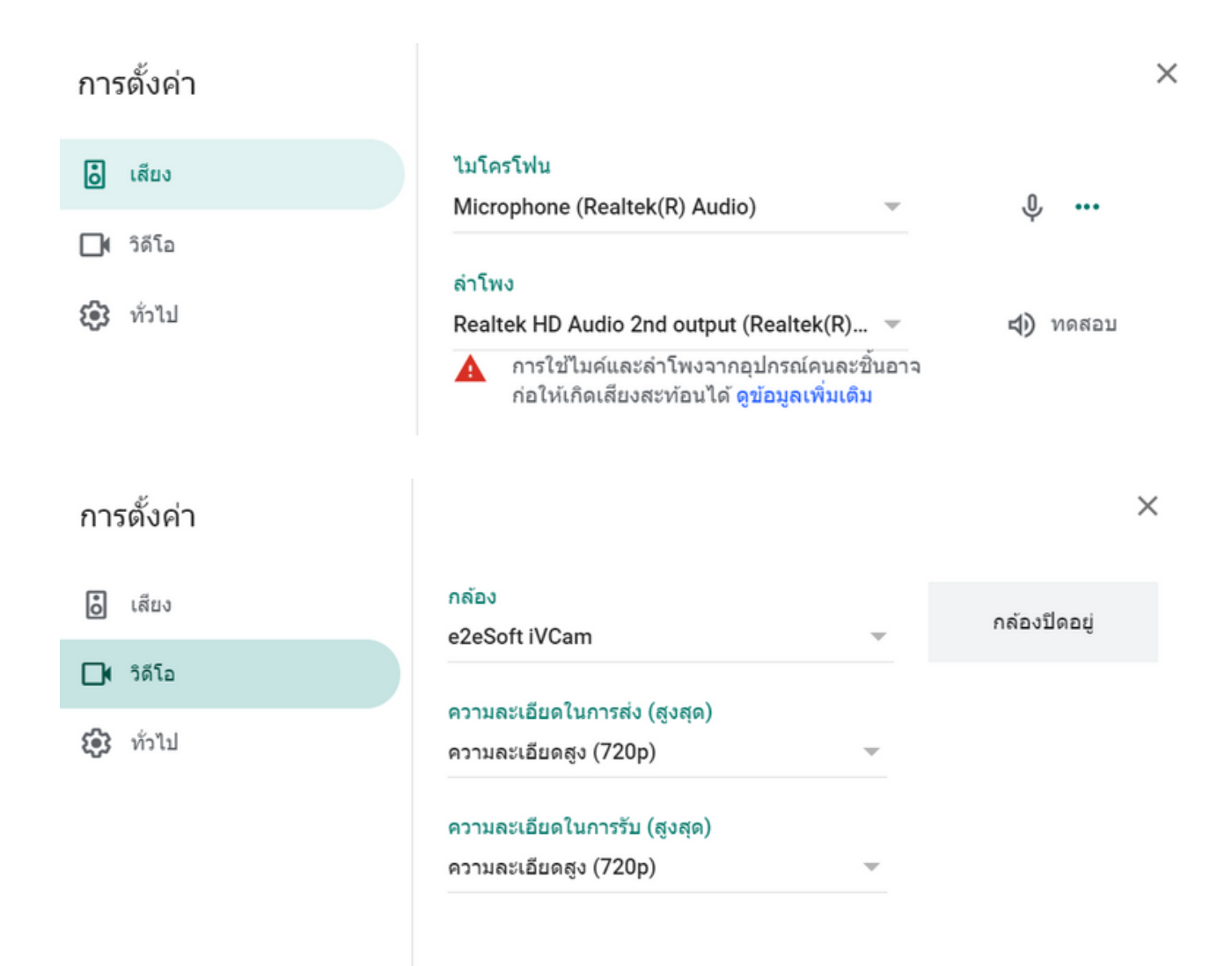

# PART 2 : GOOGLE MEET วางแผนการจัดประชุมล่วงหน้า

การประชุมแบบออนไลน์สามารถให้การประชุมได้สะดวกมากยิ่งขึ้น แต่การทำงานหรือการประชุมต่าง ๆ จะต้องมีการวางแผนการประชุม สามารถวางวันเวลาการประชุมอย่างชัดเจนเพื่อให้เกิดความพร้อมของ ผู้เข้าร่วมประชุมได้เตรียมตัวกับการประชุมและการประชุมล่วงหน้า สำหรับโปรแกรม Google Meet มีประสิทธิภาพในการจัดวางแผนโดยใช้ google calendar หรือปฏิทินของ Google นั่นเอง ซึ่งจะทำงานโดย เชื่อมต่อในการแจ้งเตือนวันเวลาที่เรากำหนดจะแจ้งเตือนได้เหมือนปฏิทิน ทำให้การประชุมผ่าน Gmail ของเรานั้นมีประสิทธิภาพและสามารถใช้งานได้ฟรีอีกด้วย

#### วิธีกำหนดการประชุมล่วงหน้า

#### 1. กดเลือกกำหนดเวลาใน Google ปฏิทิน

# การประชุมทางวิดีโอแบบ พรีเมียม ตอนนี้ใช้งานได้ฟรี สำหรับทุกคน

เราได้ออกแบบบริการที่เราสร้างขึ้นมาสำหรับการประชุมทางธุรกิจที่ ปลอดภัยอย่าง Google Meet ให้เป็นบริการที่ไม่มีค่าใช้จ่ายและใช้ งานได้สำหรับทุกคน

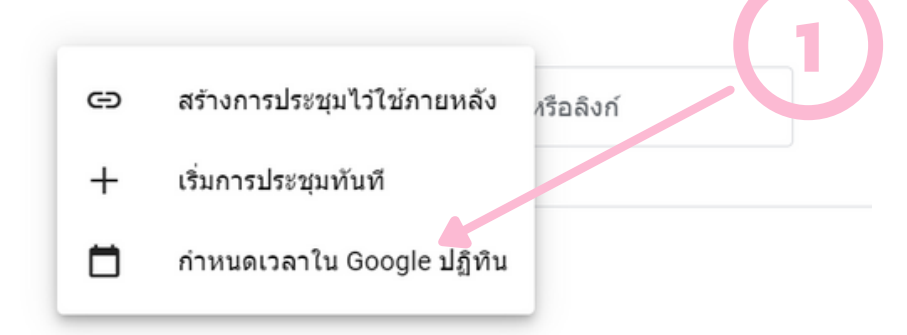

# 2. เราจะเจอกำหนดการต่าง ๆ ที่เรากำหนดเองทั้งหมด

| ×       | เพิ่มชื่อ                                               | บันทึก                 |
|---------|---------------------------------------------------------|------------------------|
|         | 24 ก.พ. 2021 6:00pm ถึง 7:00pm 24 ก.พ. 2021 โชนเวลา     |                        |
|         | 📃 ตลอดวัน ไม่เกิดซ้ำ 🍷                                  |                        |
|         | รายละเอียดกิจกรรม ดันหาเวลา                             | ผู้เข้าร่วม            |
| ۰       | เข้าร่วม Google Meet                                    | เพิ่มผู้เข้าร่วม       |
|         | meet.google.com/bfg-gius-pdk - เข้าร่วมได้ลุงสุด 100 คน |                        |
| $\odot$ | เพิ่มสถานที่                                            | สทธของผู้เขารวม        |
| ¢       | การแจ้งเดือน - 30 นาที - X                              | 🗸 เชิญผู้อื่น          |
|         | เพิ่มการแจ้งเดือน                                       | 🗸 ดูรายชื่อผู้เข้าร่วม |
|         | korawee kumpai                                          |                        |
| Ĉ       | ไม่ว่าง 🍷 การแสดงผลเริ่มต้น 🍷 ⊘                         |                        |
| =       |                                                         |                        |
|         | เพิ่มด่าอธิบาย                                          |                        |

## 3. เริ่มจากการกำหนดชื่อการประชุม วันและเวลาประชุม

#### × การประชุมประจำเดือน

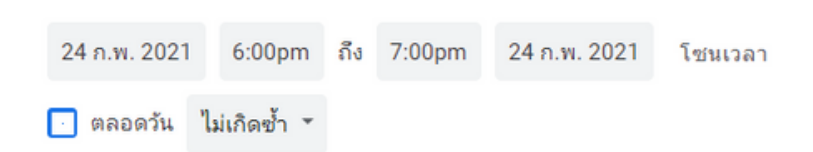

เราสามารถเลือกวันและระยะเวลาในการประชุมได้อย่างอิสระ และยังสามารถกำหนดได้ว่าจะเกิดซ้ำ หรือไม่ ซึ่งทำให้เราไม่ต้องตั้งค่าการประชุมล่วงหน้าบ่อย ๆ เช่น

| ไม่เกิดซ้ำ                          |
|-------------------------------------|
| รายวัน                              |
| รายสัปดาห์ ใน วันพุธ                |
| รายเดือน ใน วันพุธ ที่สี่           |
| รายเดือน ในวัน วันพุธ สุดท้าย       |
| รายปี ในเดือน กุมภาพันธ์ วันที่ 24  |
| ทุกวันธรรมดา (วันจันทร์ถึงวันศุกร์) |
| กำหนดเอง                            |

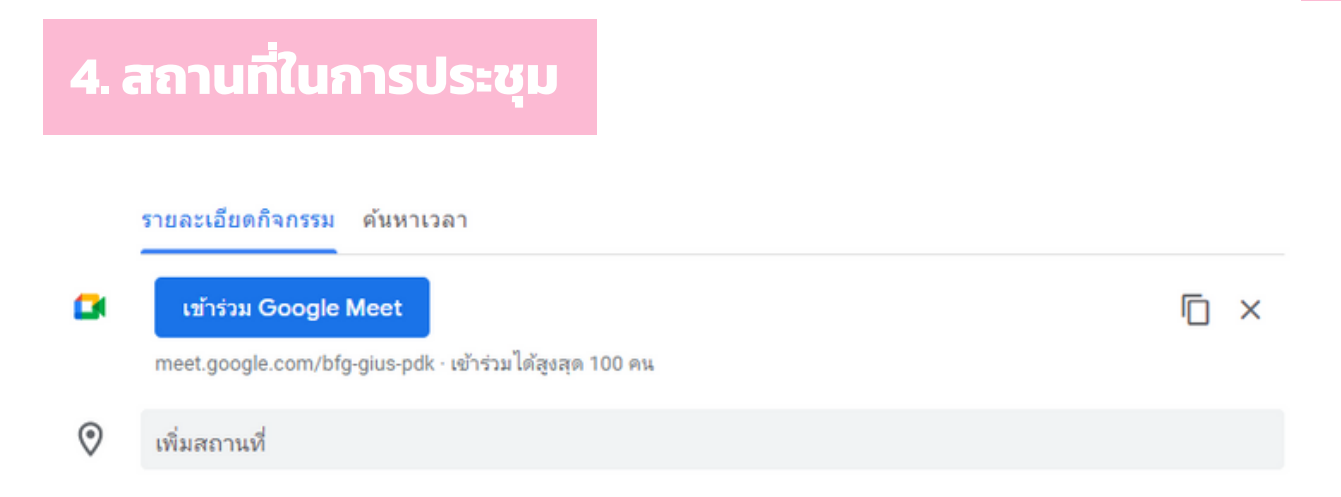

ปกติสถานที่ในการประชุมเราจะสามารถใส่สถานที่ทั่วไปได้ แต่เราจะใช้การประชุมผ่าน Google Meet ก็ไม่จำเป็นต้องเพิ่มสถานการณ์ประชุมลงไป แต่สามารถเพิ่มลงไปได้ในกรณีที่เราใช้ในการจัดประชุมปกติ และ เราต้องการวางแผนการประชุมล่วงหน้า ก็สามารถใช้ปฏิทินของ Google ได้เช่นกัน

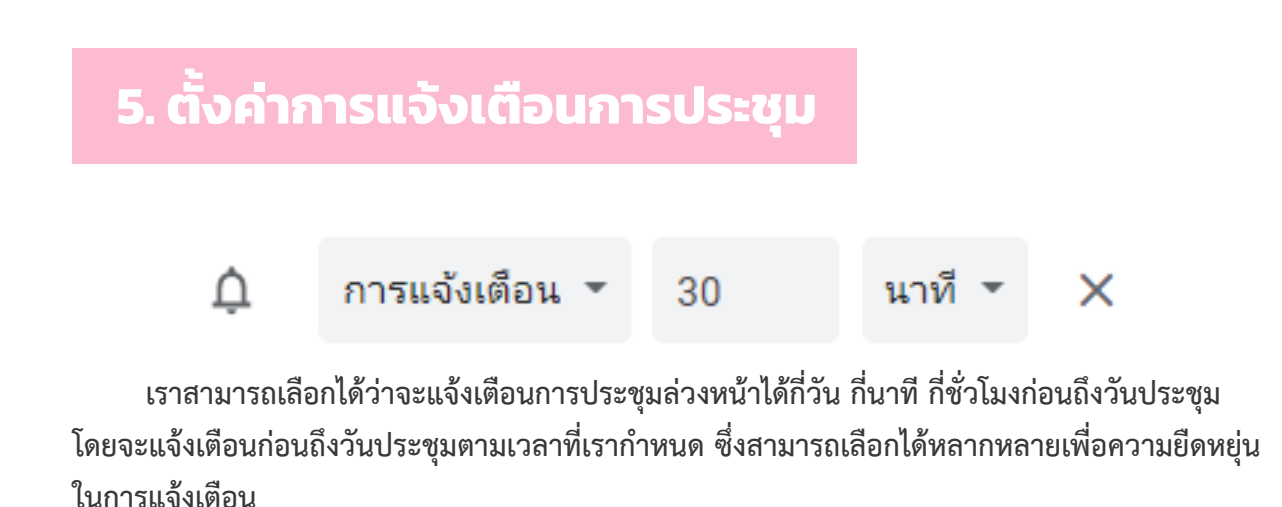

| ¢ | การแจ้งเตือน 👻    | 27 | วัน 👻   | × | ¢ | อีเมล             | 30 | นาที 👻 | × |
|---|-------------------|----|---------|---|---|-------------------|----|--------|---|
|   | การแจ้งเตือน 💌    | 10 | นาที    | × |   | การแจ้งเตือน      | 10 | นาที 👻 | × |
|   | เพิ่มการแจ้งเตือน |    | ชั่วโมง |   |   | เพิ่มการแจ้งเดือน |    |        |   |

และยังสามารถเพิ่มการแจ้งเตือนได้เพื่อป้องกันการลืมวันประชุม โดยเลือกได้ว่าจะแจ้งเตือนได้ที่อีเมล ของเราหรือ Gmail ที่เราใช้งาน Google Meet ก็จะแจ้งเตือนเราได้ปกติผ่านอีเมล

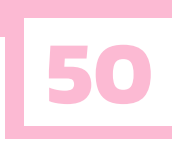

# 6. เพิ่มรายละเอียดการประชุม ini or การแสดงผลเริ่มตัน or () ini or การแสดงผลเริ่มตัน or () ini or การแสดงผลเริ่มตัน or () ini or () ini or () <

เราสามารถเพิ่มรายละเอียดของการประชุมได้ อย่างเช่น การเพิ่มไฟล์หรือพิมพ์รายละเอียดต่าง ๆ ลงไปได้เลย ซึ่งจะแสดงรายละเอียดในปฏิทินของ Google ของเราเพื่อช่วยให้ทราบรายละเอียดตรงกันตาม ที่เราได้ประกาศหรือมอบหมายหน้าที่ต่าง ๆ และแสดงผลถึงความเป็นส่วนตัว

# 7. ເพົ່ມຜູ້ເข້າร่ວມປຣະชຸມ

เราสามารถเพิ่มผู้เข้าร่วมประชุมได้ด้วยอีเมลที่เราสามารถเพิ่มไปในการใส่รายละเอียดการประชุมได้เลย จะทำให้เราไม่ต้องไปเดินแจ้งรายละเอียดการประชุมด้วยตัวเองแต่สามารถแจ้งให้ทราบได้ด้วยอีเมล และ ยังกำหนดสถานะหรือสิทธิ์ในการแก้ไขได้อีกด้วย

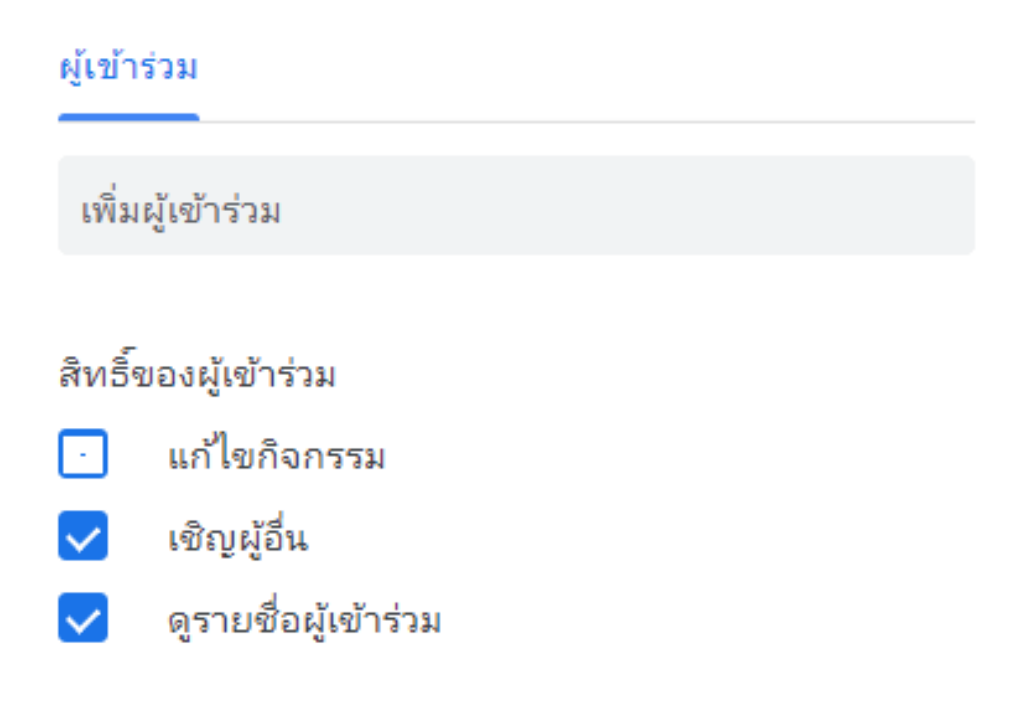

# 8. ดำเนินการเพิ่มเติมและบันทึก

| บันทึก | ดำเนินการเพิ่ม 👻 |
|--------|------------------|
|        | พิมพ์            |
|        | ລນ               |
|        | ทำซ้า            |
|        | เผยแพร่กิจกรรม   |
|        | เปลี่ยนเจ้าของ   |
|        |                  |

การดำเนินการเพิ่มเติมสามารถทำได้หลากหลายเกี่ยวกับการพิมพ์รายละเอียดออกมาเป็นรูปแบบ การพิมพ์ ลบ ทำซ้ำ เผยแพร่กิจกรรมหรือเปลี่ยนเข้าของที่จัดการประชุมก็สามารถทำได้ และสามารถกดบันทึก

# 9. ตารางการประชุมในปฏิทิน

| ≡                     |               | 24             | ปฏิ      | ทิน            |                |                | วันนี้         | < >                      | 24       | 4 กุมภ | าาพันธ์ | 202                  | 21                                                                                                    |                      |   | Q | ? | ٤ | วัน ◄ |  |
|-----------------------|---------------|----------------|----------|----------------|----------------|----------------|----------------|--------------------------|----------|--------|---------|----------------------|----------------------------------------------------------------------------------------------------|----------------------|---|---|---|---|-------|--|
| <b>+</b><br>กุมภ      | สร้           | ้าง<br>เธ์ 20  | 21       |                | <              | >              | GMT+07<br>2 PM | 24                       |          |        |         | •                    | ตารประชุมประจำเดือบ<br>รันพร. 24 กุมภาพันธ์ - 600 ถึง :                                                                                        | © ⊡ :<br>I<br>7.00pm | × |   |   |   |       |  |
| ชา<br>31              | ୍<br>1        | 0<br>2         | พ<br>3   | พฤ<br>4        | প<br>5         | ส<br>6         | 3 PM —         |                          |          |        |         | <b>0</b><br>&        | เข้าร่วม Google Meet<br>meet.google.com/bfg.gius-pdk<br>ผู้เข้าร่วม 2 คน<br>คมชโน 1 ราช, ระศักลม 1 ราช                                         |                      |   |   |   |   |       |  |
| 7<br>14<br>21         | 8<br>15<br>22 | 9<br>16<br>23  | 10<br>17 | 11<br>18<br>25 | 12<br>19<br>26 | 13<br>20<br>27 | 4 PM           |                          |          |        |         | =                    | <ul> <li>korawekumpai@gmail.o</li> <li>ผู้เล<br/>Puppynarak Suppalak</li> <li>ขอให้พุกคนเข้าร่วมการประชุม<br/>ก่อน 30 นาที แบบอีเมค</li> </ul> | om                   |   |   |   |   |       |  |
| 28<br>7               | 1             | 2              | 3<br>10  | 4              | 5<br>12        | 6<br>13        | 6 PM           | การประชุมปร<br>6 ถึง 7pm | ะจำเดือน | u      |         | ัต<br>(ปี)<br>ไปหรือ | korawee kumpai<br>170                                                                                                    | ไป ไม่ไป ไม่แห่      | ^ |   |   |   |       |  |
| Do                    | A P           | ้นหาเ          | ผู้คน    |                |                |                | 7 PM           |                          |          |        |         |                      |                                                                                                    |                      |   |   |   |   |       |  |
| ปฏิท์                 | านขอ          | ນຈໍລັນ         |          |                |                | ^              | 9 PM —         |                          |          |        |         |                      |                                                                                                    |                      |   |   |   |   |       |  |
| <ul> <li>✓</li> </ul> | kora<br>ช่วย  | awee<br>มเดือน | kum<br>เ | pai            |                |                | 10 PM          |                          |          |        |         |                      |                                                                                                    |                      |   |   |   |   |       |  |
| ×                     | Con           | tacts          | 6        |                |                |                | 11 PM          |                          |          |        |         |                      |                                                                                                    |                      |   |   |   |   |       |  |